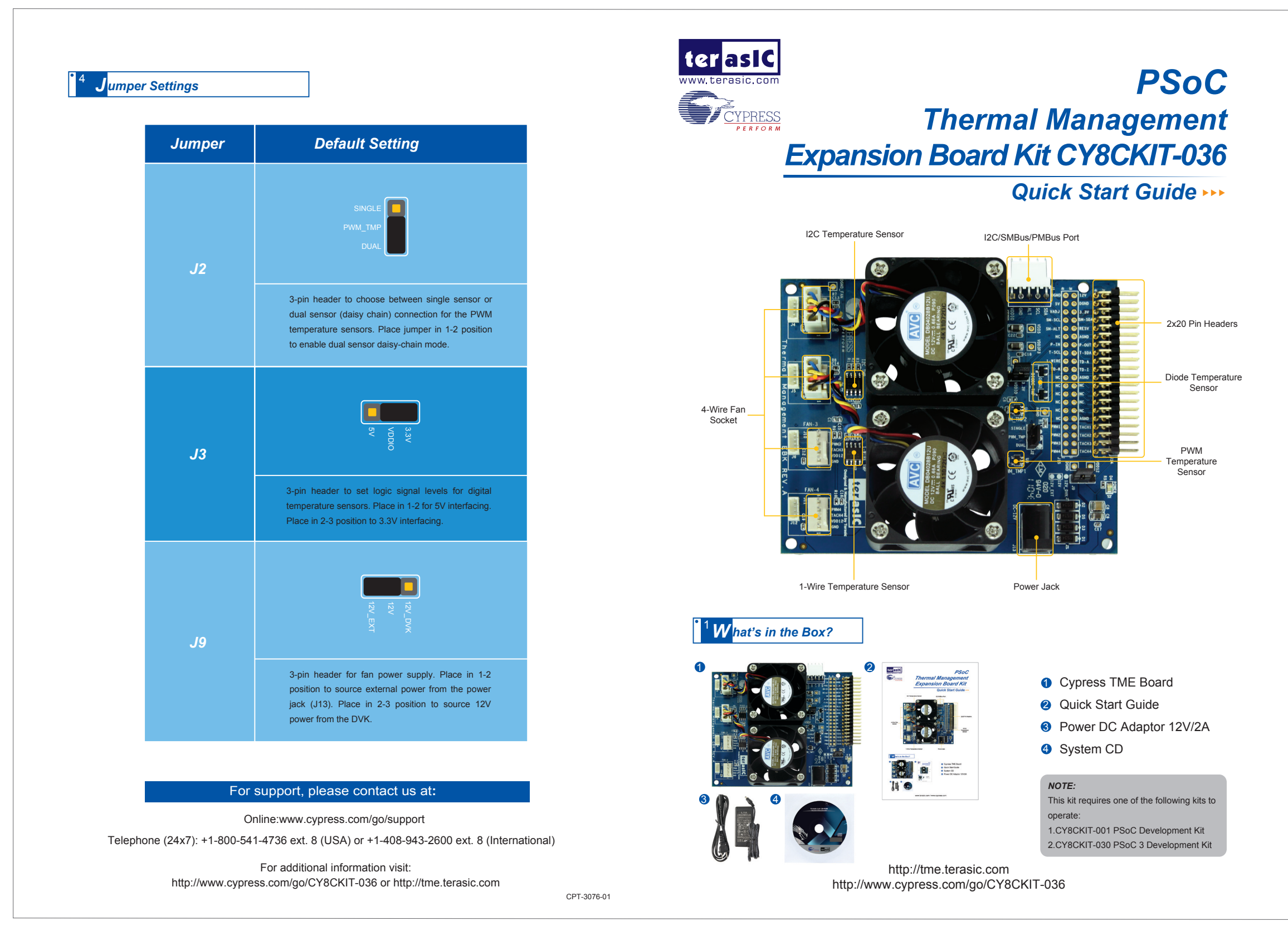

**PSoC Thermal Management Expansion Board Kit** 

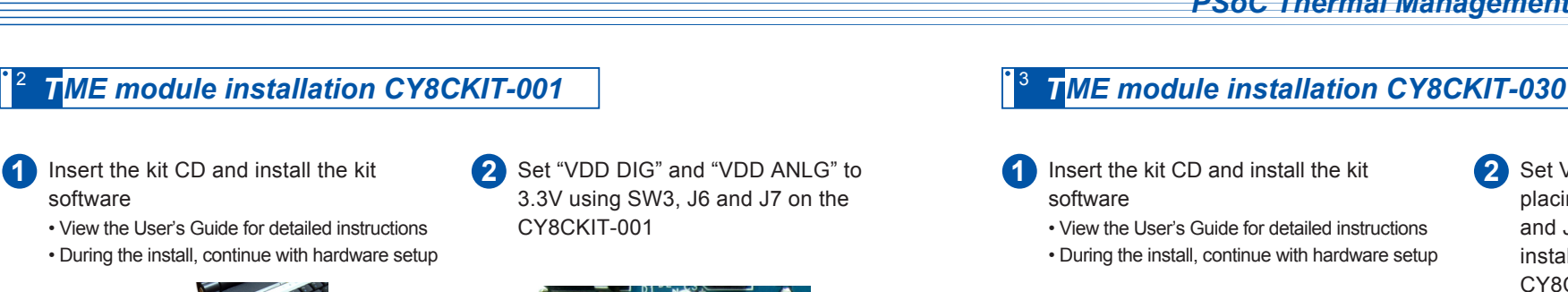

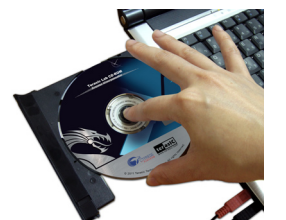

2 Set VDDD and VDDA to 3.3V by placing jumpers in 1-2 position of J10 and J11. Enable POT\_PWR by installing a jumper on J30 of the CY8CKIT-030

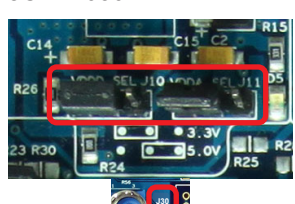

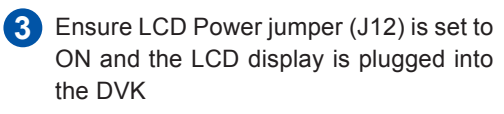

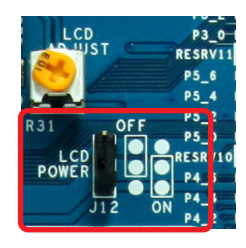

- 5 Program the PSoC Thermal Management Demo
  - Connect the Miniprog3 to the PSoC 3 processor module.
  - Using the PSoC Programmer software, program the PSoC device with the "Thermal\_Demo-001\_rev1.hex" file located at "C:\Program Files\Terasic\PSoC Thermal Management EBK\1.0\Firmware\Hex\_Files".

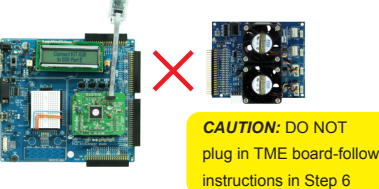

4 Connect VR to P1\_2, SW1 to P1\_4 and SW2 to P1\_5 on the breadboard area of the CY8CKIT-001 and ensure J11 is set with a jumper.

> RADIO PWR RADIO PWR F1 D7 WIRELESS J11 VR\_PWR

- 6 Run the PSoC Thermal Management Demo
  - Remove power to the DVK, plug the TME EBK into Port A of the DVK and re-apply power to the DVK and EBK using the provided power adapter(s)
  - Use SW1 to navigate between the thermal management screens on the LCD
  - Refer to the User's Guide example 3 for project details and additional thermal management solutions

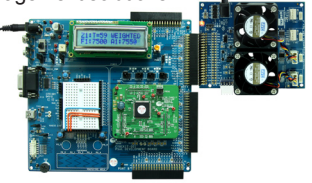

- 3 Program the PSoC Thermal Management Demo
  - Connect the USB cable to J1 on the CY8CKIT-030.
  - Using the PSoC Programmer software, program the PSoC device with the

"Thermal\_Demo-030\_rev1.hex" file located at "C:\Program Files\Terasic\PSoC Thermal Management EBK\1.0\Firmware\Hex\_Files".

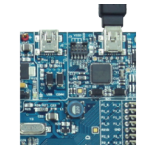

**CAUTION:** DO NOT plug in TME board-follow instructions in Step 4

5 Select 12V\_EXT with J9 in the 1-2 position on the TME EBK. Then plug in the 12V/2A power supply into the TME EBK at J13.Connect the USB cable to J1 on the CY8CKIT-030.

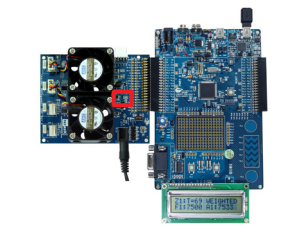

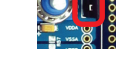

Remove the USB cable from the CY8CKIT-030 and plug the TME EBK into Port E

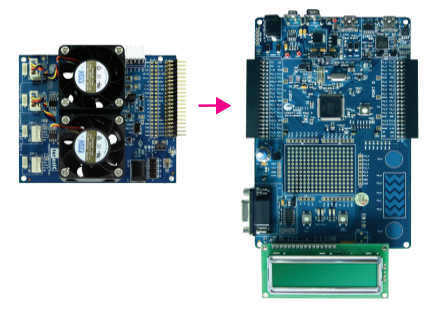

- 6 Run the PSoC Thermal Management Demo
  - Use SW2 to navigate between the thermal management screens on the LCD
  - Refer to the User's Guide example 3 for project details and additional thermal management solutions.

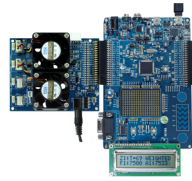

www.terasic.com